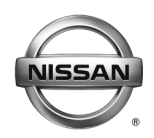

### SERVICE BULLETIN

Classification:

Reference:

Date:

BT15-020d

NTB15-073d

January 29, 2019

### 2015-2018 MURANO; AUTOMATIC BACK DOOR DOES NOT OPERATE AND RELATED DTCS

This bulletin has been amended. See AMENDMENT HISTORY on page 27. Please discard previous versions of this bulletin.

APPLIED VEHICLES: 2015-2018 Murano (Z52) 2016 Murano Hybrid (Z52)

### IF YOU CONFIRM

The automatic back door does not operate,

and/or

One or a combination of the following DTCs are found stored in the Automatic Back Door Control Module (ABD CU):

- B2426-29 (SPINDLE SENSOR LH)
- B2427-29 (SPINDLE SENSOR RH)
- B2416-1E (TOUCH SEN R OPEN)
- B2417-1E (TOUCH SEN L OPEN)
- B242A-13 (CLSR CONDITION)

Nissan Bulletins are intended for use by qualified technicians, not 'do-it-yourselfers'. Qualified technicians are properly trained individuals who have the equipment, tools, safety instruction, and know-how to do a job properly and safely. **NOTE**: If you believe that a described condition may apply to a particular vehicle, DO NOT assume that it does. See your Nissan dealer to determine if this applies to your vehicle.

### ACTION

- 1. Check the battery voltage (engine not running).
  - Make sure battery voltage is between 12 and 15.5 volts.
  - Charge or test the battery as needed.
- 2. Refer to page 10, step 17 in the **SERVICE PROCEDURE** to confirm if ABD CU reprogramming is needed.
  - Reprogram the ABD CU, if needed.
  - If the ABD CU is reprogramed, perform **Automatic Back Door Manual Configuration** (see page 20).
- 3. Perform Automatic Back Door Calibration (see page 25).
- 4. Erase all DTCs.
- 5. <u>For 2015 Murano ONLY</u>: If reprogramming was performed, inform the customer of changes in automatic back door operation (see page 3, and the Owner's Manual pages at the end of this bulletin).

**IMPORTANT:** The purpose of ACTION (above) is to give you a quick idea of the work you will be performing. You MUST closely follow the entire SERVICE PROCEDURE as it contains information that is essential to successfully completing this repair.

### Automatic Back Door Operation Changes After Reprogramming

<u>For 2015 Murano ONLY:</u> Automatic back door operation will change if the ABD CU is reprogrammed. Refer to the table below for the explanation of these changes.

| Operating Back Door With:                                    | Before Reprogramming                                                                                                    | After Reprogramming                                                                                                    |
|--------------------------------------------------------------|----------------------------------------------------------------------------------------------------|----------------------------------------------------------------------------------------------------|
| Instrument Panel Switch                                      | Press once, back door opens.<br>Press again before back door<br>completely opens, back door<br>reverses (closes).                                                          | Press once, back door opens.<br>Press again, back door stops.<br>Press again, back door<br>reverses (closes).                                                         |
| Request Switch (1) and<br>Liftgate (back door) Switch<br>(2) | Press request switch, back<br>door opens. Press back door<br>switch with back door still<br>opening, back door stops.<br>Press again, back door<br>continues to open.      | Press request switch, back<br>door opens. Press back door<br>switch with back door still<br>opening, back door stops.<br>Press again, back door<br>reverses (closes). |
| Liftgate (back door) Switch<br>(with back door open)         | Press once, back door closes.<br>Press again before back door<br>completely closes, back door<br>reverses (opens) <b>(3)</b> .                                             | Press once, back door closes.<br>Press again before back door<br>completely closes, back door<br>stops. Press again, back door<br>reverses (opens).                   |
| Intelligent Key                                              | Press button, back door<br>opens. Press again before<br>back door completely opens,<br>back door reverses (closes).                                                        | Press button, back door opens.<br>Press again, back door stops.<br>Press again, back door<br>reverses (closes).                                                       |
| Automatic Back Door<br>Operation                             | A chime sounds three times<br>before the back door starts to<br>move, open or close.<br>The hazard warning lights<br>flash at the beginning of open<br>or close operation. | The chime sound operation<br>remains the same.<br>No hazard warning light flash<br>during operation.                                                                  |
| Automatic Back Door<br>Calibration                           | Hazard warning lights flash.<br>No chime sound. Back door<br>movement is slower than<br>normal operating speed.                                                            | Hazard warning lights<br>do not flash.<br>Remainder of operation does<br>not change.                                                                                  |

- (1) The request switch being operated is located above the rear license plate.
- (2) The back door switch is located at the bottom left of the back door.
- (3) When the back door closes too much to press the back door switch again and instead the request switch is pressed, the back door stops. Press the request switch again and the back door will reverse (open).

### SERVICE PROCEDURE

### **Battery Voltage Check**

- 1. Check the battery voltage.
  - Make sure battery voltage is between 12 and 15.5 volts (engine not running).
  - Charge or test the battery as needed.

### ABD CU Reprogramming

### NOTE:

- Refer to page 10, step 17 to confirm if ABD CU reprogramming is needed.
- If ABD CU is <u>not</u> needed, perform **Automatic Back Door Calibration** (see page 25) and erase all DTCs.

### **IMPORTANT:** Before starting, make sure:

- The back door is fully closed.
- ASIST on the CONSULT PC has been synchronized (updated) to the current date.
- All C-III plus software updates (if any) have been installed.

**NOTE:** The CONSULT PC automatically gets applicable reprogramming data during ASIST synchronization.

- A screen print for Warranty documentation can be done from the CONSULT PC during this process while still connected to the vehicle.
- The CONSULT PC is connected to the internet via a cable or Wi-Fi.
  - Later in the procedure you will be required to enter your User Name and Password.
  - > The CONSULT PC must be connected to the Internet.
  - If you do not know your User Name and Password, contact your Service Manager.

### • No DTCs stored.

- Use C-III plus to perform Self Diagnosis for all systems.
- If there are any DTCs other than those listed in the accompanying Symptom based TSB or campaign bulletin: diagnose, perform repairs, and erase DTCs before continuing.

- 1. Connect the plus Vehicle Interface (plus VI) to the vehicle.
  - Make sure to use the correct VI for C-III plus (plus VI).

**CAUTION: Make** sure the plus VI is securly connected. If the plus VI connection is loose during reprogramming, the process will be interrupted and the **ABD CU may be damaged.** 

2. Connect the AC Adapter to the CONSULT PC.

**CAUTION:** Be sure to connect the AC Adapter. If the CONSULT PC battery voltage drops during reprogramming, the process will be interrupted and the **ABD CU may be damaged**.

- 3. Connect the GR-8 to the vehicle battery:
  - Set the GR-8 to "Power Supply" mode.

**CAUTION** : <u>DO NOT</u> use a standard battery charger for Hybrid vehicles. Make sure to connect the GR-8 securely to the 12V battery. Make sure the battery voltage stays between <u>12.0V and 15.5V</u> during reprogramming. If the battery voltage goes out of this range during reprogramming, the **ABD CU may be damaged**.

4. Turn OFF all external Bluetooth<sup>®</sup> devices (e.g., cell phones, printers, etc.) within range of the CONSULT PC and the VI.

**CAUTION:** Make sure to turn OFF all external Bluetooth<sup>®</sup> devices. If Bluetooth<sup>®</sup> signal waves are within range of the CONSULT PC and the VI during reprogramming, reprogramming may be interrupted and the **ABD CU may be damaged**.

- 5. Turn the ignition ON with the engine OFF or "not ready".
  - The engine must not start or run during the reprogramming procedure.
- 6. Turn OFF all vehicle electrical loads such as exterior lights, interior lights, HVAC, blower, rear defogger, audio, NAVI, seat heater, steering wheel heater, etc.

**IMPORTANT:** Make sure to turn OFF all vehicle electrical loads. Make sure the battery voltage stays between <u>12.0V and 15.5V</u> during reprogramming. If the battery voltage goes out of this range during reprogramming, the **ABD CU may be damaged**.

- 7. Turn ON the CONSULT PC.
- 8. Select CONSULT-III plus (open C-III plus).

**NOTE:** Make sure all applications other than C-III plus are closed.

- 9. Wait for the plus VI to be recognized.
  - The serial number will display when the plus VI is recognized.
- 10. Go to Re/programming, Configuration.

|                   | Conner   | cuon Status              |                               | Diagnosis Menu                |
|-------------------|----------|--------------------------|-------------------------------|-------------------------------|
| en 9 <sup>.</sup> | -        | Serial No.               | Status                        | Diagnosis (One System)        |
| s VI is ognized   | VI       | 2300182                  | Normal Mode/USB<br>connection | Diagnosis (All Systems)       |
|                   | м        |                          | No connection                 | Re/programming, Configuration |
|                   | 88       | Select VI/MI             |                               | Immobilizer                   |
|                   | Applicat | tion Setting<br>Sub mode | Language Setting              | Maintenance                   |
|                   | 10       |                          |                               | 1                             |

11. Check the box for **Confirmed Instructions** after viewing and reading all precautions, and then select **Next**.

| Back Home Print Screen Screen Messure Moo                                                                                                    | mert Recorded Help 13.5V VI MI                                                                                  |      |
|----------------------------------------------------------------------------------------------------|----------------------------------------------------------------------------------------------------|------|
| Re/programming,<br>Configuration                                                                                                    | Precaution Vehicle Selection                                                                                    |      |
| ecaution                                                                                                    |                                                                                                    |      |
| perating suggestions for reprogramming, program<br>lease review the all of precautions, and click the "C<br>such "Next".                                                                                                    | nming and C/U configration:<br>confirm'' check box after confirming the its points. And                         |      |
| auron.<br>Follow the operation guide displayed on screen.<br>"Back" and "Home" button may not be used on<br>or reprogramming and programming<br>Install the latest version of the CONSULT-III plus :<br>ONSULT-III plus PC.<br>Preparation and read the service manual or repr                                                                                      | this flow.<br>sortware, reprogramming/programming data to this<br>ogramming procedure sheet.                    |      |
| For ECU Configuration<br>. Need to write the configuration data to new ECH<br>. If writing the wrong configuration data, ECU can<br>For ECU Configuration using manual mode<br>. Confirm the vehicle's spec and its configuration<br>onfiguration data, ECU can not wrether was write<br>. Denote the service complete the product of the write                     | Step<br>11<br>ne right data.<br>Inte right data.                                                                |      |
| For ECU Configuration<br>Need to write the configuration data to new ECH<br>if writing the wrong configuration data, ECU can<br>For ECU Configuration using manual mode<br>Confirm the vehicle's spec and its configuration<br>onfiguration data, ECU can not were consistent write<br>Operate the saving completence of not abort withon<br>Confirmed instructions | Step<br>11<br>the right data.<br>The right data.<br>The right data.<br>If writing the wrong<br>the saving data. | Next |

12. If the screen in Figure 3 appears, select Automatic Selection(VIN).

|      | <u> </u>                      | ver.CSP16.11              |                          |                   |                      | States        |
|------|-------------------------------|---------------------------|--------------------------|-------------------|----------------------|---------------|
|      | Back Home                     | Print Screen              | m<br>Measurement<br>Mode | corded Help EF    | रा 12.1V VI MI       | -             |
|      | Re/programmi<br>Configuration | ng, 🚺                     | Precaution               | Vehicle Selection | Vehicle Confirmation |               |
| Step | Automatic S                   | election(VIN)             | Manual Selecti           | on(Vehicle Name)  |                      |               |
|      | Vehicle Name :                |                           |                          |                   | Model Year :         | Sales Channel |
|      | *MURANO<br>Camp:P8201         | FRONTIER                  | NISSAN GT-R NISMO        | ROGUE Select      | 2015                 | NISSAN        |
|      | 350Z                          | JUKE                      | NV                       | SENTRA            | 2014                 | INFINITI      |
|      | 370Z                          | JUKE NISMO                | NV200                    | TITAN             | 2013                 | DATSUN        |
|      | 370Z Convertible              | LEAF                      | NV200 TAXI               | VERSA Hatchback   | 2012                 |               |
|      | ALTIMA coupe                  | MAXIMA                    | PATHFINDER               | VERSA NOTE        | 2011                 |               |
|      | ALTIMA Hybrid                 | MICRA                     | PATHFINDER<br>ARMADA     | VERSA Sedan       | 2010                 |               |
|      | ALTIMA sedan                  | MURANO                    | PATHFINDER Hybrid        | XTERRA            | 2009                 |               |
|      | ARMADA                        | MURANO Cross<br>Cabriolet | QUEST                    | X-TRAIL           | 2007                 | CLEAR         |
|      | CUBE                          | NISSAN GT-R               | ROGUE                    |                   | 2006                 | Select        |
|      |                               |                           | 1                        |                   | 1/2                  |               |
| 1    |                               |                           |                          | ~                 |                      |               |

Figure 3

- 13. Verify the **VIN or Chassis #** matches that of the vehicle.
  - If the correct VIN is displayed, select Confirm.

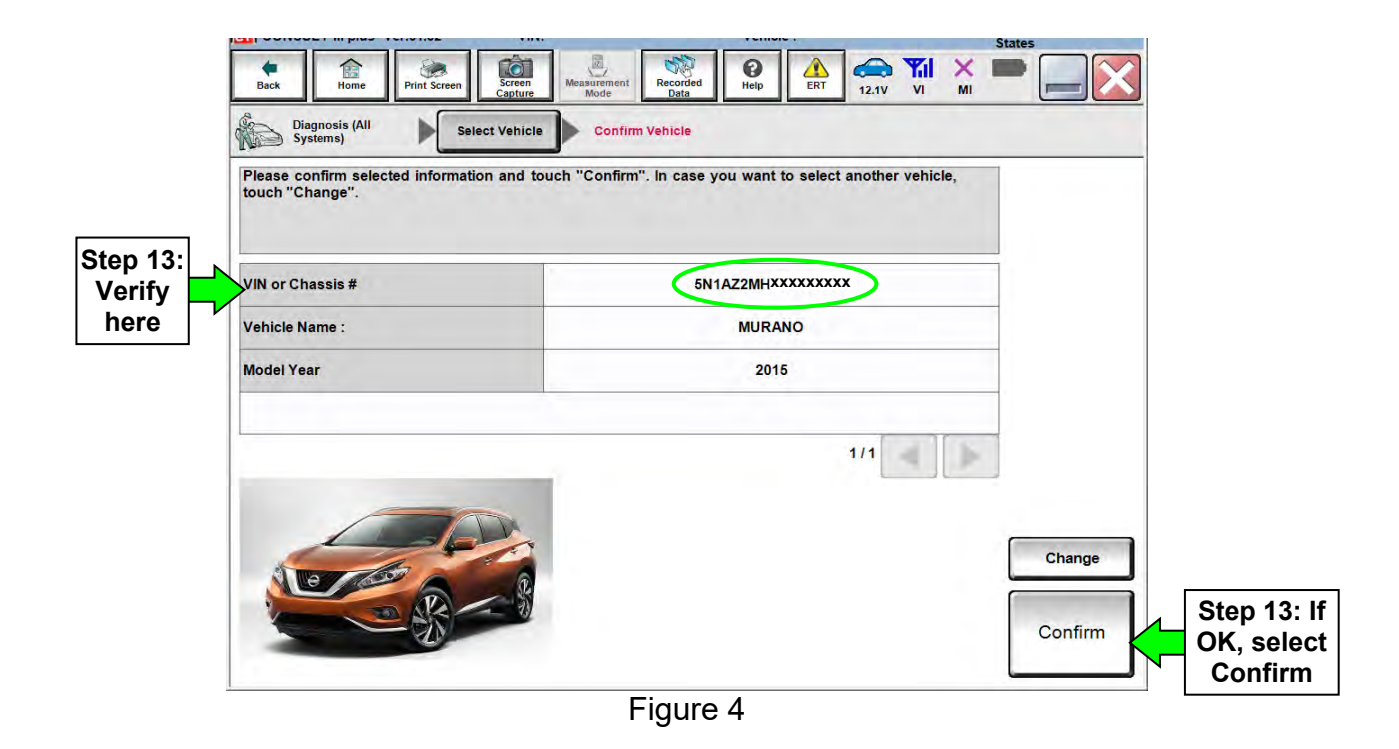

### 14. Select Confirm.

| Back                              | Home                                                                                                    | Print Screen                              | Screen<br>Capture                                                                 | Measurement<br>Mode              | Recorded<br>Data          | ()<br>Help | A RT         | 12.1V                | Yii<br>vi    | × I | - |     |  |
|-----------------------------------|----------------------------------------------------------------------------------------------------|-------------------------------------------|-----------------------------------------------------------------------------------|----------------------------------|---------------------------|------------|--------------|----------------------|--------------|-----|---|-----|--|
| C Re/                             | programming<br>onfiguration                                                                                                    |                                           | Vehicle C                                                                         | onfirmation                      | In                        | out VIN    |              |                      |              |     | 1 | 4/4 |  |
| ut VIN                            | _                                                                                                    |                                           |                                                                                   |                                  |                           |            | _            | _                    | -            | _   | - | 4   |  |
| nter the V<br>ccording<br>ONSULT, | NIN number,<br>to this oper<br>VIN number<br>VIN number<br>State<br>State<br>S | and touch<br>ation, in cas<br>r you input | "Confirm".<br>e of specifi<br>is saved as<br>MISMAY MR<br>USKJVWR5<br>0<br>1<br>1 | ed operation t<br>file name. The | hat require<br>refore, co | es to save | ECU innumber | formatio<br>correctl | n into<br>y. |     |   |     |  |
| VIN (17 c                         | or 18 digits)                                                                                                    | 5N1/                                      | AZ2MH                                                                             | IGFNXX                           | XXXX                      |            |              |                      |              |     |   |     |  |
|                                   |                                                                                                    |                                           |                                                                                   |                                  |                           |            |              |                      |              |     |   |     |  |

Figure 5

### 15. Select AUTO BACK DOOR.

• Use the arrows if needed to scroll and access AUTO BACK DOOR.

|      | Back Re/programming,<br>Configuration III (III) III<br>System Selection<br>Touch "system".<br>In case ECU you want to operate is not liste | Measurement Recorded People Control (Control (Contro) (Contro) (Contro) (Contro) (Co | Arrie Location States |                    |
|------|----------------------------------------------------------------------------------------------------|----------------------------------------------------------------------------------------------------|-----------------------|--------------------|
|      | AIR BAG                                                                                                    | HVAC                                                                                                    |                       |                    |
| Step | AUTO BACK DOOR                                                                                                    | AVM                                                                                                    |                       |                    |
|      | HV BATTERY                                                                                                    | TRANSMISSION                                                                                                    |                       |                    |
|      | ICC/ADAS                                                                                                    |                                                                                                    |                       |                    |
|      | TELEMATICS                                                                                                    |                                                                                                    |                       |                    |
|      |                                                                                                    |                                                                                                    | 2/2                   | Scroll with arrows |
|      |                                                                                                    | Figure 6                                                                                                    |                       |                    |

16. Wait for System Call to complete, and then select **Reprogramming**.

|                | Re/programming,<br>Configuration                                                               | System Selection Operation Selection                                                                              | n La La La La La La La La La La La La La                                           |
|----------------|------------------------------------------------------------------------------------------------|----------------------------------------------------------------------------------------------------|------------------------------------------------------------------------------------|
| Op             | eration Selection                                                                              |                                                                                                    |                                                                                    |
| T)<br>In<br>In | ouch "Operation".<br>I case over write current ECU, tou<br>I case replacement of ECU, select a | uch "Reprogramming".<br>an operation in REPLACE ECU category.                                                     |                                                                                    |
| p              | REPROGRAMMING                                                                                  | In case you want to reprogramming E                                                                               | CU, touch "Reprogramming".                                                         |
|                | Reprogramming                                                                                  |                                                                                                    |                                                                                    |
|                | Reprogramming Replacement OF ECU Programming (Blank ECU)                                       |                                                                                                    |                                                                                    |
| <u>.</u>       | Reprogramming<br>Replacement OF ECU<br>Programming (Blank ECU)<br>Programming                  | In case you want to replace ECU, yo<br>Before replace ECU, ECU data is say<br>After replace ECU, CONSULT writes E | ou should operate followings.<br>ved to CONSULT.<br>ECU data and programming data. |
| <u>5</u> 7     | Reprogramming Replacement OF ECU Programming (Blank ECU) Programming VEHICLE CONFIGURATION     | In case you want to replace ECU, yo<br>Before replace ECU, ECU data is say<br>After replace ECU, CONSULT writes E | nu should operate followings.<br>/ed to CONSULT.<br>ECU data and programming data. |

Figure 7

- 17. When you get to the screen shown in Figure 8, confirm reprogramming applies as follows:
  - a. Find the ABD CU P/N and write it on the repair order.

**NOTE:** This is the <u>current</u> ABD CU P/N.

|                                                                                                    |                                                      |                                       |                                 |                             | W71 54    | States |      |   |                         |
|----------------------------------------------------------------------------------------------------|------------------------------------------------------|---------------------------------------|---------------------------------|-----------------------------|-----------|--------|------|---|-------------------------|
| Back Home Print Screen                                                                                    | Screen<br>Capture Mod                                | ement Recorded Data                   | Help E                          | RT 12.0V                    |           |        | _)   |   |                         |
| Re/programming,<br>Configuration                                                                          | Operation Sele                                       | ction Save                            | e ECU Data                      |                             |           |        | 7/7  |   |                         |
| ave ECU Data                                                                                              |                                                      |                                       |                                 | -                           |           | ~      |      |   |                         |
| Touch "Save" to save operation<br>Operation log helps to restart ne<br>after operation has completely fir | log and the curren<br>xt operation by sele<br>ished. | t part number as<br>cting suitable op | listed below<br>beration log. C | to CONSUL1<br>Iperation log | is erased | 4      |      | 1 |                         |
| File Label                                                                                                |                                                      | 5N1                                   | AZ2MH6FNX                       | xxxxx                       |           |        |      |   |                         |
| Operation                                                                                                 |                                                      | R                                     | EPROGRAMM                       | ING                         |           |        |      |   |                         |
| System                                                                                                    | 17a:                                                 | A                                     | UTO BACK DO                     | OOR                         |           |        |      |   |                         |
| Part Number                                                                                               | Current                                              |                                       | 284G0 xxxx                      | $\sim$                      |           |        |      |   |                         |
| Vehicle                                                                                                   | P/N                                                  |                                       | Z52MURANO                       | )                           |           |        |      |   |                         |
| VIN                                                                                                    |                                                      | xxx                                   | ****                            | xxx                         |           |        |      | - |                         |
| Date                                                                                                    |                                                      | 7/2                                   | 22/2015 3:55:30                 | D PM                        |           |        | Save |   | 17c: If OK, select Save |
|                                                                                                    |                                                      |                                       |                                 |                             |           |        |      | J |                         |

Figure 8

- b. Compare the P/N you wrote down to the number in **Table A** below.
  - If there is a <u>match</u>, the reprogramming <u>applies</u>. Go to step 17c.
  - If there is <u>not a match</u>, this reprogramming is not needed. Go to **Automatic Back Door Calibration** on page 25.

### Table A

| CURRENT P/N: 284G0- |
|---------------------|
| 5AA0A, 5AA2A        |

c. If there is a P/N match as specified above, select **Save**, and then continue with the reprogramming procedure on the next page.

- 18. Use arrows (if needed) to view and read all precautions.
- 19. Check the box confirming the precautions have been read.
- 20. Select Next.

| 54                                                                                                    | Re/programmi                                                                                                    | ng,                                                                                                    |                                                                                                    |                                                                                                    | Precaution                                                                                          | Vehicle Selectio                                            | on N       |          |
|----------------------------------------------------------------------------------------------------|----------------------------------------------------------------------------------------------------|----------------------------------------------------------------------------------------------------|----------------------------------------------------------------------------------------------------|----------------------------------------------------------------------------------------------------|----------------------------------------------------------------------------------------------------|-------------------------------------------------------------|------------|----------|
|                                                                                                    | Connguratio                                                                                                    |                                                                                                    |                                                                                                    |                                                                                                    |                                                                                                    |                                                             |            |          |
| Precau                                                                                                    | ition                                                                                                    |                                                                                                    |                                                                                                    |                                                                                                    |                                                                                                    |                                                             |            |          |
| Opera                                                                                                    | ating suggestion<br>to review the all                                                                                                    | ns for reprog                                                                                                    | ramming, prog                                                                                                    | gramming and Cl                                                                                                    | /U configration:<br>k box after confi                                                               | ming the its points                                         | And        |          |
| touch                                                                                                    | "Next".                                                                                                    | or prostation                                                                                                    | o, and chek in                                                                                                    |                                                                                                    | in box alter comm                                                                                   | ining the its points.                                       |            |          |
|                                                                                                    |                                                                                                    |                                                                                                    |                                                                                                    |                                                                                                    |                                                                                                    |                                                             |            |          |
| 1                                                                                                    |                                                                                                    |                                                                                                    |                                                                                                    |                                                                                                    |                                                                                                    |                                                             |            |          |
| Cauti                                                                                                    | on:                                                                                                    |                                                                                                    |                                                                                                    |                                                                                                    |                                                                                                    |                                                             |            |          |
| 1 4 5 1                                                                                                    |                                                                                                    |                                                                                                    |                                                                                                    |                                                                                                    |                                                                                                    |                                                             |            |          |
| 2, "B                                                                                                    | llow the operat<br>ack" and "Hon                                                                                                    | ion guide disp<br>ne" button ma                                                                                                    | played on scre<br>v not be used                                                                                                    | een.<br>I on this flow,                                                                                                    |                                                                                                    |                                                             |            |          |
| 2. "B                                                                                                    | llow the operat<br>ack" and "Hon                                                                                                    | ion guide disp<br>ne" button ma                                                                                                    | played on scre<br>y not be used                                                                                                    | een.<br>I on this flow.                                                                                                    |                                                                                                    |                                                             |            |          |
| -For 1<br>1. Ins                                                                                                 | llow the operat<br>ack" and "Hon<br>reprogramming<br>tall the latest ve                                                                                                    | on guide disp<br>ne" button ma<br>and program<br>ersion of the C                                                                                                    | played on scre<br>y not be used<br>ming<br>CONSULT-III pl                                                                                                    | een.<br>I on this flow.<br>lus sortware, repr                                                                                                    | rogramming/prog                                                                                     | ramming data to this                                        | E.         |          |
| -For 1<br>1. Ins<br>CONS<br>2. Pre                                                                               | llow the operat<br>ack" and "Hon<br>reprogramming<br>tall the latest vi<br>SULT-III plus Pl<br>eparation and r                                                                                                    | on guide disp<br>ne" button ma<br>and program<br>ersion of the C<br>C.<br>ead the service                                                                                                    | olayed on scre<br>y not be used<br>ming<br>CONSULT-III pl<br>ce manual or r                                                                                                    | een.<br>I on this flow.<br>Ius sortware, repr<br>reprogramming p                                                                                                    | rogramming/prog<br>rocedure sheet.                                                                  | ramming data to this                                        |            |          |
| -For<br>1. Ins<br>CONS<br>2. "Bi<br>1. Ins<br>CONS<br>2. Pre                                                     | llow the operat<br>ack" and "Hon<br>reprogramming<br>tall the latest vi<br>SULT-III plus Pl<br>eparation and r<br>ECU Configura                                                                                            | ion guide disp<br>ne" button ma<br>and program<br>ersion of the C<br>C.<br>ead the servic<br>tion                                                                                                    | played on scre<br>y not be used<br>ming<br>CONSULT-III pl<br>ce manual or r                                                                                                    | een.<br>I on this flow.<br>Ius sortware, repr<br>reprogramming p                                                                                                    | rogramming/prog<br>rocedure sheet.                                                                  | ramming data to this                                        |            |          |
| -For<br>1. Ins<br>-For<br>1. Ins<br>2. Pre<br>-For<br>1. Ne<br>-For<br>1. Ne<br>2. Fy                            | low the operat<br>ack" and "Hon<br>reprogramming<br>tall the latest vis<br>SULT-III plus P<br>eparation and r<br>ECU Configura<br>ed to write the                                                                          | ion guide disp<br>ne" button ma<br>and program<br>ersion of the C<br>C.<br>ead the servic<br>tion<br>configuration                                                                                                    | played on scre<br>y not be used<br>ming<br>CONSULT-III pl<br>ce manual or r<br>data to new E                                                                                         | een.<br>I on this flow.<br>lus sortware, repr<br>reprogramming p<br>ECU, after replace                                                                                         | rogramming/prog<br>rocedure sheet.<br>e it.                                                         | ramming data to this                                        | Ste        |          |
| -For 1<br>-For 1<br>1. Ins<br>2. "Bi<br>-For 1<br>1. Ins<br>2. Pro<br>-For 1<br>1. Ne<br>2. If y                 | llow the operat<br>ack" and "Hon<br>reprogramming<br>tall the latest vi<br>SULT-III plus P(<br>eparation and r<br>ECU Configura<br>ed to write the<br>writing the wror                                                     | and program<br>and program<br>arsion of the C<br>C.<br>ead the servic<br>tion<br>configuration<br>ig configuratio                                                                                                    | played on scre<br>y not be used<br>ming<br>CONSULT-III pl<br>ce manual or r<br>data to new E<br>on data, ECU (                                                                       | een.<br>on this flow.<br>lus sortware, repr<br>reprogramming p<br>ECU, after replace<br>can not work. Ple                                                                      | rogramming/prog<br>rocedure sheet.<br>9 it.<br>9ase write the rigi                                  | ramming data to this<br>nt data.                            | Step<br>18 | ρ        |
| 2. "B<br>-For 1<br>1. Ins<br>CONS<br>2. Pro<br>1. Ne<br>2. If v<br>-For 1<br>1. Ne<br>2. If v<br>-For 1<br>1. Co | llow the operat<br>ack" and "Hon<br>reprogramming<br>tall the latest vi<br>SULT-III plus Pi-<br>sparation and r<br>ECU Configura<br>d to write the<br>vriting the wror<br>ECU Configurat<br>nfirm the vehici               | ion guide disp<br>er button ma<br>and program<br>ersion of the C<br>C.<br>ead the service<br>tion<br>configuration<br>og configuration<br>eg configuration<br>dion using ma                                                  | played on scre<br>y not be used<br>iming<br>CONSULT-III pl<br>ce manual or r<br>data to new E<br>on data, ECU d<br>nual mode<br>its configuratio                                     | een.<br>on this flow.<br>lus sortware, repr<br>reprogramming p<br>ECU, after replace<br>can not work. Ple<br>on spec, following                                                | rogramming/prog<br>rocedure sheet.<br>e it.<br>ease write the rigi<br>g the service man             | ramming data to this<br>ht data.<br>ual. If writing the wr  | Stej<br>18 | р        |
| 2. "B<br>-For<br>1. Ins<br>CONS<br>2. Pro<br>-For<br>1. Ne<br>2. If v<br>-For<br>1. Co<br>confi                  | Now the operat<br>ack" and "Hon<br>reprogramming<br>USULT-III plus Pi<br>paration and r<br>ECU Configura<br>de to write the<br>writing the wror<br>ECU Configurat<br>nfirm the vehici<br>guration data, is                 | ion guide disp<br>er button ma<br>and program<br>ersion of the C<br>C.<br>ead the service<br>tion<br>configuration<br>g configuration<br>g configuration<br>dion using ma<br>e's spec and i<br>CU can not w<br>completely. E | played on scre<br>y not be used<br>iming<br>CONSULT-III pl<br>ce manual or r<br>data to new E<br>on data, ECU o<br>nual mode<br>its configuratio<br>vork. Please w<br>o not abort w  | een.<br>on this flow.<br>lus sortware, repr<br>reprogramming p<br>ECU, after replace<br>can not work. Ple<br>on spec, following<br>vrite the right dat<br>whout saving dat     | rogramming/prog<br>rocedure sheet.<br>e it.<br>ease write the rigi<br>g the service man<br>a.<br>a. | ramming data to this<br>ht data.<br>uual. If writing the wr | Stej<br>18 | <b>p</b> |
| 2. "B.<br>-For<br>1. Ins<br>CONS<br>2. Pro<br>-For<br>1. Ne<br>2. If v<br>-For<br>1. Co<br>confi                 | Now the operat<br>ack" and "Hon<br>reprogramming<br>SULT-III plus Pi<br>sparation and r<br>ECU Configura<br>ed to write the<br>writen the work<br>ECU Configura<br>firm the vehicl<br>guration data, t<br>erate the saving | ion guide disp<br>e" button ma<br>and program<br>ersion of the C<br>C.<br>ead the service<br>tion<br>configuration<br>g configuration<br>g configuration<br>dion using ma<br>e's spec and<br>CU can not v<br>g completely. E | olayed on scre<br>y not be used<br>iming<br>CONSULT-III pl<br>ce manual or r<br>data to new E<br>on data, ECU (<br>nual mode<br>its configuratic<br>vork. Please w<br>Do not abort w | een.<br>I on this flow.<br>Ius sortware, repr<br>reprogramming p<br>ECU, after replace<br>can not work. Ple<br>on spec, following<br>vrite the right dat<br>vithout saving dat | rogramming/prog<br>rocedure sheet.<br>e it.<br>ease write the rigi<br>g the service man<br>a.<br>a. | ramming data to this<br>ht data.<br>uual. If writing the wr | Step<br>18 | P        |

Figure 9

**NOTE:** In some cases, more than one new P/N for reprogramming is available.

- > In this case, the screen in Figure 10 will display.
- Select and use the reprogramming option that <u>does not</u> have the message "Caution! Use ONLY with NTBXX-XXX".
- If you get this screen and it is <u>blank</u> (no reprogramming listed), it means that there is no reprogramming available for this vehicle. This <u>bulletin does not apply</u> or it has already been done.

| consoler-in plus tenting                                                                   | CININ CININ                                                                                               | Venille Charles and a solution                | obanny - orozen |
|--------------------------------------------------------------------------------------------|----------------------------------------------------------------------------------------------------|-----------------------------------------------|-----------------|
| sack Home Print S                                                                          | creen Screen Mcasurement Recorde Data                                                                     | d O Help 12.3V VI                             | MI              |
| Re/programming,<br>Configuration                                                           | Pretaution Sel                                                                                            | ect Program Data Confirm Vehicle<br>Condition | · • • • •       |
| ect Program Data                                                                           |                                                                                                    |                                               |                 |
| ouch and select the repro<br>case no reprog/programm<br>prog/programming data in<br>System | g/programming data listed below.<br>Ing data is listed below, confirm the v<br>CONSULT.<br>AUTO BACK DOOR | rehicle selection, VIN and                    |                 |
| Current Part Number                                                                        | Part Number After Penre/aregram                                                                           | oming Other Information                       | _               |
| XXXXX-XXXXX<br>XXXXX-XXXXX                                                                 | XXXXX-XXXXX<br>XXXXX-XXXXX                                                                                |                                               | XXX<br>XXX      |
|                                                                                            |                                                                                                    | 0/0                                           | Next            |

Figure 10

21. Verify the **Current Part Number** matches the P/N written down in step 17, and the **Part Number After Repro/programming** is different, then select **Next**.

|                                                                                                    |                                                                                                    | States    |                         |
|----------------------------------------------------------------------------------------------------|----------------------------------------------------------------------------------------------------|-----------|-------------------------|
| Back Home Print Screen Capture N                                                                                                    | Interment Recorded Data                                                                                                    |           |                         |
| Re/programming,<br>Configuration                                                                                                    | Select Program Data Confirm Vehicle Condition                                                                                      | 9/11      |                         |
| Select Program Data                                                                                                    |                                                                                                    |           |                         |
| Confirm the detail listed below, and touch "Next"<br>-In case the screen to select reprog/programming vehicle.<br>-In case the part number after reprogramming is w<br>selection, VIN and reprog/programming data in COM | if OK.<br>data is NOT displayed, only one data is available for this<br>rong, touch "Re-select", and confirm the vehicle<br>NSULT. |           |                         |
| Part Number After Repro/programming                                                                                                    | 284G0.yyyyy                                                                                                    |           |                         |
| Vehicle                                                                                                    | MURANO Z52                                                                                                    |           |                         |
| VIN                                                                                                    | 5N1AZ2MH6FNXXXXXX                                                                                                    |           |                         |
| System                                                                                                    | AUTO BACK DOOR                                                                                                    |           |                         |
| Other Information                                                                                                    | Z52_PBD_Repro                                                                                                    | Re-select |                         |
| Expected time to finish re/programming                                                                                                    | XXXXX                                                                                                    | Next      | Step 21:<br>Verify P/Ns |
|                                                                                                    | Figure 11                                                                                                    |           | select Next             |

Figure 11

- 22. If the screen in Figure 12 appears, first select **Delete**, then **Confirm**, and then **Other Operation**.
  - This will erase the Saved Data List and restart the reprogram from page 9, step 16. You must go back to step 12.
  - If no **Saved Data List** is stored, Figure 13 on the next page will be displayed. Proceed to step 23.

| C Configuration                                                   | Variaté Cartinanian P                                                                                                    | Shinifian                                                                                                |                              |     |
|-------------------------------------------------------------------|----------------------------------------------------------------------------------------------------|----------------------------------------------------------------------------------------------------|------------------------------|-----|
| abon Log Selection                                                |                                                                                                    |                                                                                                    |                              |     |
| NSULT has the saved data<br>case you want to write the sa         | related relprogramming and conf<br>ve data from CONSULT to vehicle                                                                                                    | fguration.<br>• ECU, touch and select the data in Save                                                   |                              |     |
| a list (left side), and confirm<br>of to do other operation, touc | the detail (right side). If the detail<br>in "Other Operation"                                                                                                    | is OK, and touch "Confirm". In case you                                                                  |                              |     |
|                                                                   |                                                                                                    |                                                                                                    |                              |     |
| and Tints 1 list                                                  | Second Barts Particip                                                                                                    |                                                                                                    |                              |     |
|                                                                   | Onerston                                                                                                    | REPROCRAMMING                                                                                            | 1                            |     |
|                                                                   | operation .                                                                                                    | HEP PLOSTONIAND TO                                                                                       |                              |     |
|                                                                   | the local sector of the local sector of the lo |                                                                                                    |                              |     |
|                                                                   | System                                                                                                    | AUTO BACK DOOR                                                                                           |                              |     |
|                                                                   | System<br>Part Number                                                                                                    | AUTO BACK DOOR                                                                                           |                              |     |
|                                                                   | System<br>Part Number<br>Vehicle                                                                                                    | AUTO BACK DOOR<br>284G4<br>XXXXXXXXXXXXX                                                                 | Delete                       |     |
|                                                                   | System<br>Part Number<br>Vehicle<br>VIV                                                                                                    | AUTO BACK DOOR           284G4           XXXXXXXXXXX           INIXXXXXXXXXXXXXXXXXXXXXXXXXXXXXXXXXXX    | Delete                       |     |
|                                                                   | System<br>Part Number<br>Vehicle<br>Viti<br>Saved Date                                                                                                    | AUTO BACK DOOR           284G4           XXXXXXXXXXXXXX           MIXXXXXXXXXXXXXXXXXXXXXXXXXXXXXXXXXXXX | Delete<br>Other<br>Operation | Ste |

Figure 12

23. Confirm battery voltage is correct, and then select Next.

**NOTE:** Battery voltage must stay within the specified range to make the indicator turn green.

| Back lone Print Screen Screen Massurement Model Data Confirm Vehicle Confirm Vehicle Confirm V |                                        |
|----------------------------------------------------------------------------------------------------|----------------------------------------|
| Confirm Vehicle Condition                                                                                                    |                                        |
| Operate according to the following procedures.  1 Remove the terminal caps of battery, and connect battery charger to battery.                                                                                                    | Monitor 12V<br>battery voltage<br>here |
| 2<br>Adjust the battery charger output so that the vehicle battery voltage is between 12.0V and<br>13.5V. The vehicle battery voltage is shown on the top-right of this screen                                                                                                    |                                        |
| 3<br>Confirm the RESULT is OK, touch "Next".<br>Green" be<br>selecting                                                                                                    | e<br>efore<br>Next                     |
| Result OK                                                                                                    | Next Step 23                           |
| Figure 13                                                                                                    |                                        |

24. With battery voltage OK (green), select Start.

• The reprogramming process begins when Start is selected.

**NOTE:** For reprogramming to continue, vehicle 12V battery voltage must stay within 12 volts and 15.5 volts.

| n Vehicle Condition<br>rm the vehicle condition as<br>confirm that judgment for a<br>range, reprogramming or pi | listed below, se<br>Il items indicate<br>ogramming may | t the vehicle con<br>OK, and touch "S<br>stop. | dition correctly.<br>Start". In case the vel | nicle condit<br>batte                          | nitor 12V<br>ery voltage<br>here |  |
|----------------------------------------------------------------------------------------------------|--------------------------------------------------------|------------------------------------------------|----------------------------------------------|------------------------------------------------|----------------------------------|--|
| Monitor Item                                                                                                    | Value                                                  | Unit                                           | Judgment                                     | Condition                                      |                                  |  |
| BATTERY VOLTAGE                                                                                                 | 13.4                                                   | v                                              | ок                                           |                                                |                                  |  |
|                                                                                                    |                                                        |                                                | "(<br>                                       | Must be<br>Green" befor<br>electing <b>Nex</b> | e                                |  |

Figure 14

### 25. Select USA/CANADA Dealers.

26. Select OK.

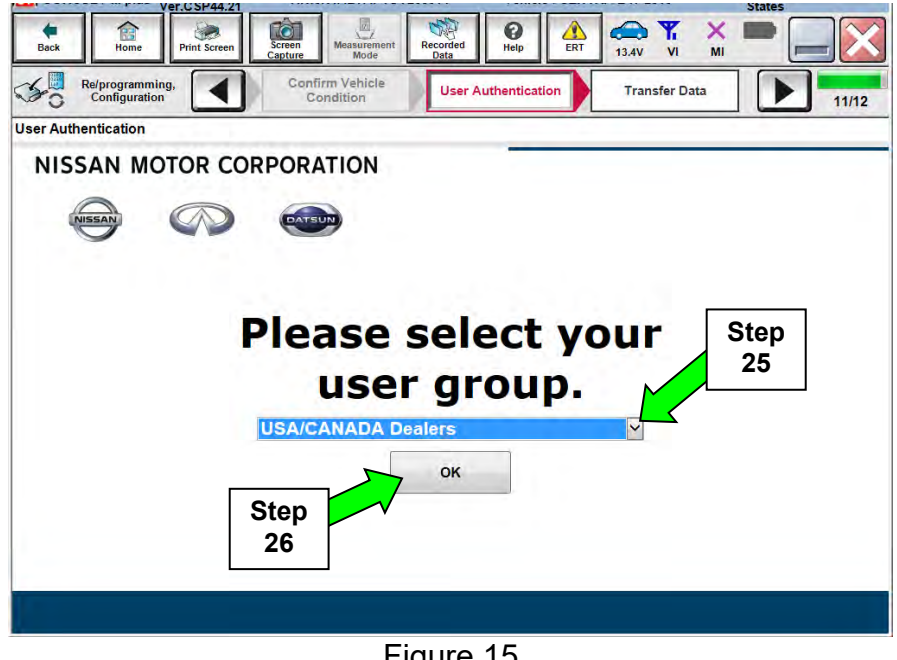

Figure 15

### NOTE:

- The above screen may not display if the CONSULT PC has remained ON since the • last reprogramming.
- If the CONSULT PC is not connected to the Internet, the screen in Figure 16 will • display.

| 1/ 70.40                      |                                                                                                    | O U locitoral |
|-------------------------------|----------------------------------------------------------------------------------------------------|---------------|
| Offline operation screen      | A DESCRIPTION OF A DESCRIPTION OF A DESC | -             |
| Offline menu                  |                                                                                                    |               |
| Touch the required operation. |                                                                                                    |               |
| Internet connection           | Connect to the internet.                                                                                                    |               |
| Manual input                  | Enter manually.                                                                                                    |               |
| Home                          | Back to Home screen.                                                                                                    |               |
|                               |                                                                                                    |               |

Figure 16

**NOTE:** In the next steps, the reprogramming process will begin when **Submit** is selected.

27. Enter your **Username** and **Password**.

- The CONSULT PC must be connected to the Internet via cable or Wi-Fi.
- If you do not know your User Name and Password, contact your Service Manager.

### 28. Select Submit.

| Back Home Print Screen           | Screen<br>Capture                            | ed Help           | 14.7V VI MI   |       |
|----------------------------------|----------------------------------------------|-------------------|---------------|-------|
| Re/programming,<br>Configuration | Confirm Vehicle<br>Condition                 | er Authentication | Transfer Data | 11/12 |
| Jser Authentication              |                                              |                   |               |       |
| SECUREAUTH                       |                                              |                   |               |       |
| Daimler WS                       |                                              |                   |               |       |
|                                  | Please enter your UserID below.<br>Username: |                   |               |       |
|                                  | Password: Password Submit                    | 1                 |               | E     |
|                                  |                                              |                   |               | _     |
| Restart Login                    |                                              |                   |               |       |
|                                  |                                              |                   |               |       |
|                                  |                                              |                   |               |       |

Figure 17

29. Wait for both bar graphs to complete.

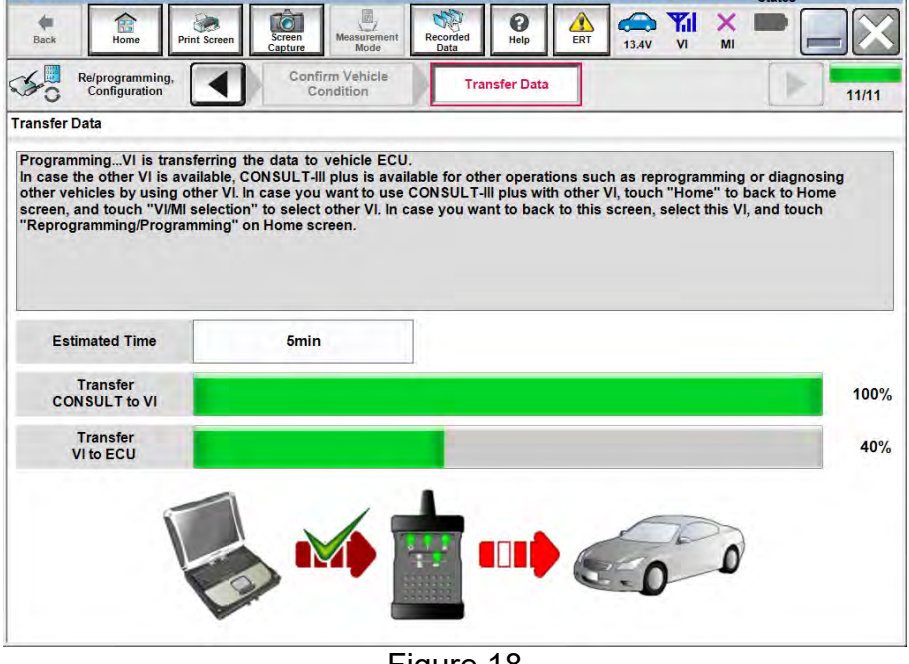

Figure 18

30. When the screen in Figure 19 displays, reprogramming is complete.

**NOTE:** If the screen in Figure 19 is <u>not</u> displayed (which indicates reprogramming did <u>not</u> complete), refer to the information on the next page.

31. Select **Next**, and then wait for System Call to complete.

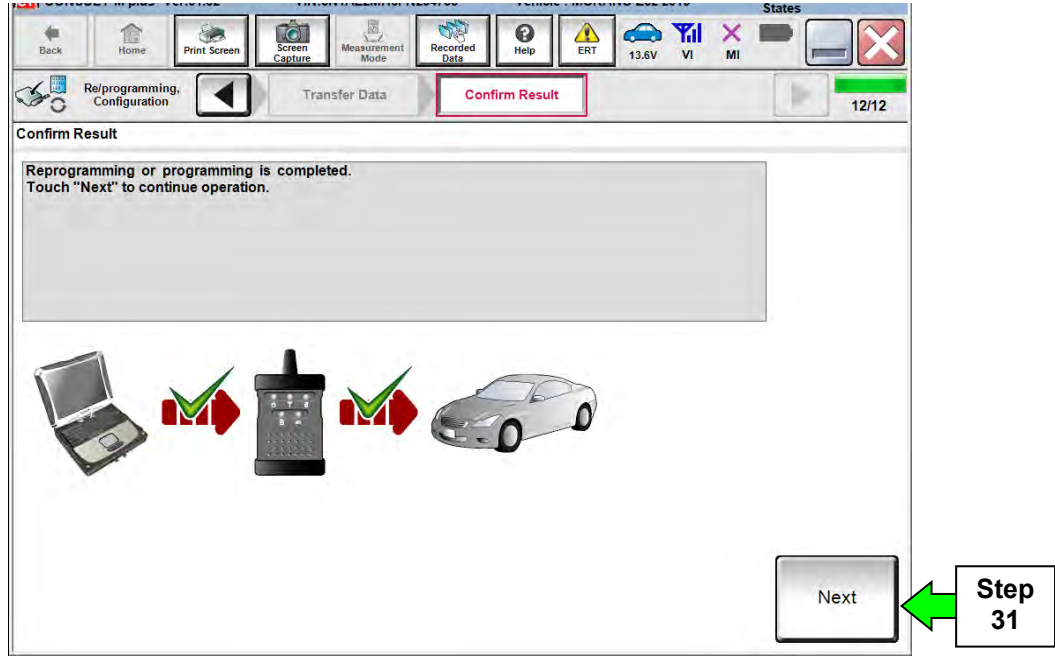

Figure 19

### **Control Unit Recovery:**

### Do not disconnect plus VI or shut down C-III plus if reprogramming does not complete.

If reprogramming does <u>not</u> complete and the "!?" icon displays as shown in Figure 20:

- Check battery voltage (12.0–15.5 V).
- Ignition is ON, engine OFF. Ready Mode is OFF.
- External Bluetooth<sup>®</sup> devices are OFF.
- All electrical loads are OFF.
- Select <u>retry</u> and follow the on screen instructions.
- <u>"Retry" may not go through on</u> <u>the first attempt and can be</u> <u>selected more than once</u>.

| CONSULT II plus Verilli 24 V                                                                                                    | te venirie                                          | Country - Nerth<br>America Comment |
|----------------------------------------------------------------------------------------------------|-----------------------------------------------------|------------------------------------|
| A Ban Bar Laur                                                                                                    |                                                     | P 🗶 🖛 📖 🔀                          |
| So Raycegramming Configuration                                                                                                    | Cortine Paralle                                     | 20                                 |
| Confirm Result                                                                                                    |                                                     |                                    |
| Reprogramming or programming is not c<br>operation on this ECU.<br>Touch "Retry" to retry reprogramming or p                                                                                                    | ompleted property, but you can retry reprog/program | n n                                |
| Part number after<br>Reprog/programming                                                                                                    | 47660                                               |                                    |
| Current Part Number                                                                                                    | 47560                                               |                                    |
| Vehicle                                                                                                    | PATHFINDER                                          |                                    |
| VIN                                                                                                    | Select                                              |                                    |
| System                                                                                                    | Retry                                               |                                    |
| 1 States and a state of the state of the sta |                                                     |                                    |
| Date                                                                                                    | 2013/09/06 16:06:55                                 | Retry                              |
| Date<br>Other Information                                                                                                    | 2013/04/05 16:06:55<br>L53H_372                     | Retry                              |

Figure 20

If reprogramming does <u>not</u> complete and the "X" icon displays as shown in Figure 21:

- Check battery voltage (12.0 15.5 V).
- CONSULT A/C adapter is plugged in.
- Ignition is ON, engine OFF. Ready Mode is OFF.
- Transmission is in Park.
- All C-III plus / VI cables are securely connected.
- All C-III plus updates are installed.
- Select <u>Home</u>, and restart the reprogram procedure from the beginning.

| 🛯 CONTUCTIONS 🔍 W                                                                                                    | WN .                                                 | Witking                                             |                      | Ciurti Latit |
|----------------------------------------------------------------------------------------------------|------------------------------------------------------|-----------------------------------------------------|----------------------|--------------|
| Han three Dis Access                                                                                                    | Arter August                                         | Togriki O Helt                                      |                      |              |
| Song Photosonania                                                                                                    |                                                      | Samplina's                                          |                      | 99           |
| Centim Result                                                                                                    |                                                      |                                                     |                      |              |
| Reprogramming is not exercised po<br>Profit this sortion at needed. Confirm<br>with procedure.<br>-Restart CONSULT with discentredir | opens<br>CONSULT vension.<br>Ig Vilonce, ant start i | KW-Power switch position.<br>Na reprogramming again | the position and dec | 8            |
| Part number after<br>Reging/programming                                                                                              |                                                      | 47660-                                              |                      |              |
| Current part number                                                                                                    |                                                      | 47660-                                              |                      |              |
| Watticle                                                                                                    |                                                      | QASHQAI                                             |                      |              |
| 1004                                                                                                    |                                                      | SUNFDNU10U100                                       | 900                  |              |
| дунит                                                                                                    |                                                      | ABS                                                 |                      |              |
| pete                                                                                                    |                                                      | 25/07/2011 16:30                                    | 00                   |              |
| titomation                                                                                                    |                                                      |                                                     |                      |              |
| Error Code                                                                                                    |                                                      |                                                     |                      | Print        |
|                                                                                                    | -                                                    |                                                     |                      |              |

Figure 21

### 32. Erase all DTCs as follows:

- a. Turn the ignition OFF
- b. Turn the ignition ON.
- c. Wait for DTC erase to complete.

| Back Home Print Screen                   | Screen<br>Capture      | Recorded Data | ERT 13.5V        |                             |       |
|------------------------------------------|------------------------|---------------|------------------|-----------------------------|-------|
| Re/programming,<br>Configuration         | Confirm Result         | Erase All DTC | s Prin<br>Operat | nt Result /<br>ion Complete | 13/14 |
| ase All DTCs                             |                        |               |                  |                             |       |
| According to the instruction below, (    | erase All DTCs.        |               |                  |                             |       |
| 1<br>Turn ignition switch / power switch | n to the OFF position. |               | _                | OCK                         | OCK   |
|                                          |                        |               |                  | $(\bigcirc)$                |       |
| Current status of invition               |                        |               |                  | ON                          | OFF   |
| switch                                   | ON                     |               |                  |                             |       |
| Turn ignition                            | from ON t              | o OFF. a      | nd ther          | n back t                    | o ON  |
| <b>J</b>                                 |                        | ,_            |                  |                             |       |
|                                          |                        |               |                  |                             |       |
|                                          |                        |               |                  |                             |       |
|                                          | Fiç                    | gure 22       |                  |                             |       |

- 33. Verify the part number has changed (before and after reprogramming part numbers should be different).
  - a. Print a copy of the screen in Figure 23 by selecting **Print**.
  - b. Attach the copy to the repair order.
  - c. Once a copy has been printed, select **Confirm**.

| Configuration Erase /                                                                                                    | All DTCs Print Result /<br>Operation Complete                                                                                                    | 14/14 |
|----------------------------------------------------------------------------------------------------|----------------------------------------------------------------------------------------------------|-------|
| Print Result / Operation Complete                                                                                                    |                                                                                                    |       |
| All tasks are completed. Confirm LAN access,<br>in case CONSULT can NOT immediately acces<br>temporally storage of this page. Touch "Scree<br>Data Folder" on desk top, and open the folder r | , touch "Print" to print out this page.<br>ss to LAN or printer, Screen Capture function is available for<br>n Capture", and save it. Screen capture data is in "CIII plus<br>named "ScreenImages". |       |
| Part number after<br>Reprog/programming                                                                                                    | p 284G0 <mark>yyyyy</mark>                                                                                                    |       |
| Part number before<br>Reprog/programming                                                                                                    | 284G0- <b>XXXXX</b>                                                                                                    |       |
| Vehicle                                                                                                    | Z52 MURANO                                                                                                    |       |
| VIN                                                                                                    | 5N1AZ2MH6FNXXXXX                                                                                                    |       |
| System                                                                                                    | AUTO BACK DOOR                                                                                                    | Print |
| Date                                                                                                    | ****                                                                                                    |       |
|                                                                                                    |                                                                                                    |       |

Figure 23

34. After Confirmation has completed, select Home.

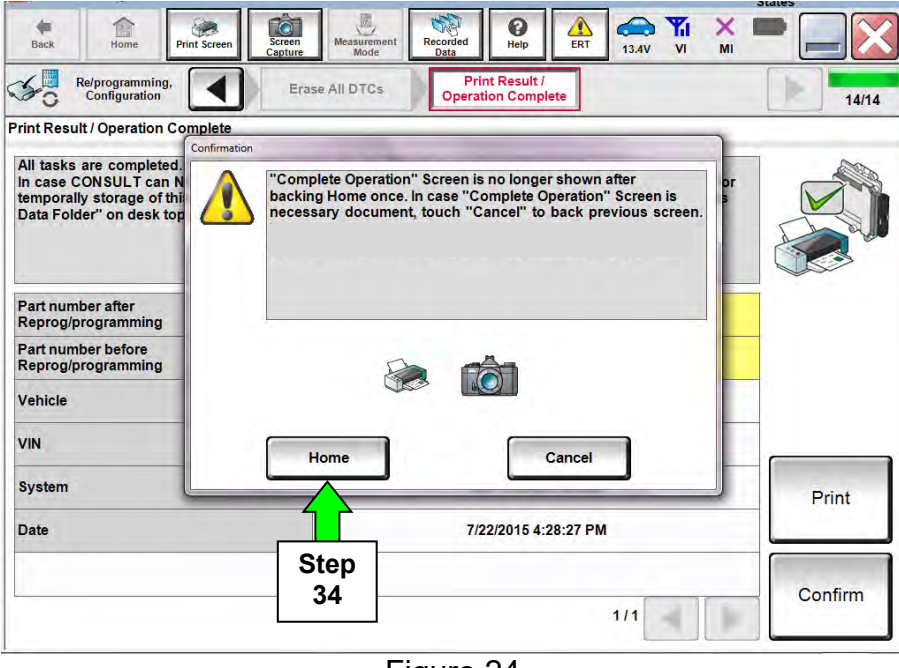

Figure 24

Go to Automatic Back Door Manual Configuration on the next page.

### Automatic Back Door Manual Configuration

(Perform ONLY if ABD CU was reprogrammed.)

| Connec | tion Status | Capture Mode     | Diagnosis Menu                |        |
|--------|-------------|------------------|-------------------------------|--------|
|        | Serial No.  | Status           | Diagnosis (One System)        |        |
| VI     | 2300926     | Normal Mode/USB  | Diagnosis (All Systems)       |        |
| МІ     |             | No connection    | Re/programming, Configuration | p<br>; |
| 80:    | Select VI/N | 11               |                               |        |
|        | Sub mode    | Language Setting | Maintenance                   |        |
| 17'    | /DR         |                  | ]                             |        |
|        |             | Fig              | jure 25                       |        |

35. Select Re/programming, Configuration.

36. Check the box for **Confirmed Instructions**, and then select **Next**.

| Back Home Print Screen Sc                                                                                                    | neen Measurement Rec                                                                                                    | corded Help                                                                              | 13.5V VI                                               | MI           |      |
|----------------------------------------------------------------------------------------------------|----------------------------------------------------------------------------------------------------|------------------------------------------------------------------------------------------|--------------------------------------------------------|--------------|------|
| Re/programming,<br>Configuration                                                                                                    |                                                                                                    | Precaution                                                                               | Vehicle Sele                                           | ction        |      |
| caution                                                                                                    |                                                                                                    |                                                                                          |                                                        |              |      |
| perating suggestions for reprogram<br>ease review the all of precautions, ar<br>uch "Next".                                                                                                    | ning, programming and<br>nd click the "Confirm" c                                                                                                    | I C/U configration:<br>heck box after confi                                              | irming the its point                                   | s. And       |      |
|                                                                                                    |                                                                                                    |                                                                                          |                                                        | (            | 0    |
| ution:<br>Follow the operation guide displaye<br>"Back" and "Home" button may no                                                                                                    | d on screen.<br>t be used on this flow.                                                                                                    |                                                                                          |                                                        | _            |      |
| ution:<br>Follow the operation guide displaye<br>Back" and "Home" button may no<br>or reprogramming and programmin<br>Install the latest version of the CON<br>DNSULT-III plus PC.<br>Preparation and read the service m                                                                                                    | d on screen.<br>t be used on this flow.<br>g<br>SULT-III plus sortware, r<br>anual or reprogramminį                                                                                              | eprogramming/prog<br>g procedure sheet.                                                  | ramming data to t                                      | his          |      |
| ution:<br>Follow the operation guide displaye<br>"Back" and "Home" button may no<br>or reprogramming and programmin<br>Install the latest version of the CON<br>NSULT-III plus PC.<br>Preparation and read the service m<br>or ECU Configuration                                                                                                    | d on screen.<br>t be used on this flow.<br>3<br>SULT-III plus sortware, r<br>anual or reprogramming                                                                                              | eprogramming/prog<br>g procedure sheet.                                                  | pramming data to t                                     | his          |      |
| ution:<br>Follow the operation guide displaye<br>"Back" and "Home" button may no<br>or reprogramming and programmin<br>Install the latest version of the CONS<br>DNSULT-III plus PC.<br>Preparation and read the service m<br>or ECU Configuration<br>Need to write the configuration data<br>If writing the wrong configuration data                                                                                                    | d on screen.<br>t be used on this flow.<br>SULT-III plus sortware, r<br>anual or reprogramming<br>to new Eq.<br>to new Eq.<br>Step                                                               | eprogramming/prog<br>g procedure sheet.<br>e it.<br>ease write the rig                   | pramming data to t<br>ht data.                         | his          |      |
| ution:<br>Follow the operation guide displaye<br>"Back" and "Home" button may no<br>or reprogramming and programming<br>Install the latest version of the CON<br>SNSULT-III plus PC.<br>Preparation and read the service m<br>or ECU Configuration<br>Need to write the configuration data<br>if writing the wrong configuration data<br>or ECU Configuration using manual<br>Confirm the vehicle's spec and its configuration                                                                                                    | d on screen.<br>t be used on this flow.<br>SULT-III plus sortware, r<br>anual or reprogrammin<br>to new EQ<br>ata, ECU ca<br>mode<br>36                                                          | eprogramming/prog<br>g procedure sheet.<br>ease write the rig                            | yramming data to t<br>ht data.<br>nual. If writing the | his          |      |
| ution:<br>Follow the operation guide displaye<br>"Back" and "Home" button may no<br>or reprogramming and programming<br>Install the latest version of the CONS<br>ONSULT-III plus PC.<br>Preparation and read the service m<br>or ECU Configuration<br>Need to write the configuration data<br>if writing the wrong configuration data<br>for ECU Configuration using manual<br>Confirm the vehicle's spec and its con<br>figuration data, ECU can not us<br>operate the saving comparison of the configuration data.                | d on screen.<br>t be used on this flow.<br>SULT-III plus sortware, r<br>anual or reprogramming<br>to new Ed<br>tata, ECU cs<br>mode<br>ase write the right<br>of abort without saving of         | eprogramming/prog<br>g procedure sheet.<br>e it.<br>ease write the rig<br>cata.<br>data. | pramming data to t<br>ht data.<br>nual. If writing the | wrong        |      |
| ution:<br>Follow the operation guide displaye<br>"Back" and "Home" button may no<br>or reprogramming and programming<br>install the latest version of the CONS<br>DNSULT-III plus PC.<br>Preparation and read the service m<br>or ECU Configuration<br>Need to write the configuration data<br>if writing the wrong configuration data<br>or ECU Configuration using manual<br>Confirm the vehicle's spec and its configuration<br>operate the saving come of the configuration<br>of the vehicle's spec and its configuration data. | d on screen.<br>t be used on this flow.<br>SULT-III plus sortware, r<br>anual or reprogrammin<br>to new EC<br>ata, ECU ca<br>mode<br>mode<br>set write the right i<br>of abort without saving of | eprogramming/prog<br>g procedure sheet.<br>ease write the rig<br>oata.<br>data.          | namming data to t<br>Int data.                         | his<br>wrong | Next |

Figure 26

37. If the screen in Figure 27 appears, select Automatic Selection(VIN).

| Step<br>37 | Back Binne<br>Home<br>Configuratio<br>Automatic S | Print Screen Scree<br>Gaptu | Precaution Manual Selecti | Vehicle Selection | Image: Non-State State St |               |
|------------|---------------------------------------------------|-----------------------------|---------------------------|-------------------|----------------------------------------------------------------------------------------------------|---------------|
|            | Vehicle Name :                                    |                             |                           |                   | Model Year :                                                                                                    | Sales Channel |
|            | *MURANO<br>Camp:P8201                             | FRONTIER                    | NISSAN GT-R NISMO         | ROGUE Select      | 2015                                                                                                    | NISSAN        |
|            | 350Z                                              | JUKE                        | NV                        | SENTRA            | 2014                                                                                                    |               |
|            | 370Z                                              | JUKE NISMO                  | NV200                     | TITAN             | 2013                                                                                                    | DATSUN        |
|            | 370Z Convertible                                  | LEAF                        | NV200 TAXI                | VERSA Hatchback   | 2012                                                                                                    |               |
|            | ALTIMA coupe                                      | MAXIMA                      | PATHFINDER                | VERSA NOTE        | 2011                                                                                                    |               |
|            | ALTIMA Hybrid                                     | MICRA                       | PATHFINDER<br>ARMADA      | VERSA Sedan       | 2010                                                                                                    |               |
|            | ALTIMA sedan                                      | MURANO                      | PATHFINDER Hybrid         | XTERRA            | 2009                                                                                                    |               |
|            | ARMADA                                            | MURANO Cross<br>Cabriolet   | QUEST                     | X-TRAIL           | 2007                                                                                                    | CLEAR         |
|            | CUBE                                              | NISSAN GT-R                 | ROGUE                     |                   | 2006                                                                                                    | Salaat        |
|            |                                                   |                             | 1                         |                   | 1/2                                                                                                    | Select        |

Figure 27

38. Verify the **VIN or Chassis #** matches that of the vehicle.

• If the correct VIN is displayed, select **Confirm**.

| Recorded Data  Period  Period Period  Period Period Peri |                                                   |  |
|----------------------------------------------------------------------------------------------------|---------------------------------------------------|--|
| Vehicle Confirmation . In case you want to select another vehicle,                                                                                                    |                                                   |  |
| <ul> <li>In case you want to select another vehicle,</li> <li>5N1AZ2MH6FNXXXXX</li> </ul>                                                                                                    |                                                   |  |
| 5N1AZ2MH6FNXXXXX                                                                                                    |                                                   |  |
| ► 5N1AZ2MH6FNXXXXX                                                                                                    |                                                   |  |
|                                                                                                    |                                                   |  |
| MURANO                                                                                                    |                                                   |  |
| 2015                                                                                                    |                                                   |  |
|                                                                                                    |                                                   |  |
|                                                                                                    |                                                   |  |
|                                                                                                    |                                                   |  |
|                                                                                                    | Change                                            |  |
| Step 38: If VIN OK, select Confirm                                                                                                    | Confirm                                           |  |
|                                                                                                    | 2015<br>1/1 Step 38: If VIN OK,<br>select Confirm |  |

Figure 28

### 39. Select **Confirm** again.

| Image: Screen Back         Image: Screen Capture         Image: Screen Capture <t< th=""><th></th></t<> |                 |
|----------------------------------------------------------------------------------------------------|-----------------|
| Reprogramming.<br>Configuration Vehicle Confirmation Input VIN                                                                                                    | 4/4             |
| Input VIN<br>Enter the VIN number, and touch "Confirm".<br>According to this operation, in case of specified operation that requires to save ECU information into<br>CONSULT, VIN number you input is saved as file name. Therefore, confirm VIN number correctly.                                                                                                    |                 |
|                                                                                                    |                 |
|                                                                                                    |                 |
|                                                                                                    | Confirm Step 39 |
| Figure 29                                                                                                    |                 |

### 40. Select AUTO BACK DOOR.

• Use the arrows if needed to scroll and access AUTO BACK DOOR.

|           |                                                       |                                         |                              | States    |     |
|-----------|-------------------------------------------------------|-----------------------------------------|------------------------------|-----------|-----|
|           | Back Home Print Screen                                | Screen<br>Capture Mode Recorded<br>Data | Help ERT 12.1V               |           |     |
|           | Re/programming,<br>Configuration                      | Input VIN System                        | Selection Operation          | Selection | 5/6 |
|           | System Selection                                      |                                         |                              |           |     |
|           | Touch "system".<br>In case ECU you want to operate is | not listed below, the vehicle or mod    | del year might be selected v | wrong.    |     |
|           | AIR BAG                                               | HVAC                                    |                              |           |     |
| tep<br>40 | AUTO BACK DOOR                                        | AVM                                     |                              |           |     |
|           | HV BATTERY                                            | TRANSMISSIC                             | ON                           |           |     |
|           | ICC/ADAS                                              |                                         |                              |           |     |
|           |                                                       |                                         |                              |           |     |
|           | TELEMATICS                                            |                                         |                              |           |     |
|           | TELEMATICS                                            | 3                                       |                              |           |     |

Figure 30

### 41. Select Manual Configuration.

| ver.c.SP10.11                                                                                             |                                                                                                    |                                        | States                       |
|----------------------------------------------------------------------------------------------------|----------------------------------------------------------------------------------------------------|----------------------------------------|------------------------------|
| Back Home Print Screen                                                                                    | en Messurement Mode Recorded Help ERT                                                                                                | ← ♪<br>12.1V VI M                      | K 💻 🔜 🔀                      |
| Re/programming, Configuration                                                                             | ystem Selection Operation Selection                                                                                                  |                                        | 6/6                          |
| Operation Selection                                                                                       |                                                                                                    |                                        |                              |
| Touch "Operation".<br>In case over write current ECU, touch "<br>In case replacement of ECU, select an op | Reprogramming".<br>eration in REPLACE ECU category.                                                                                  |                                        |                              |
| REPROCKAMNING                                                                                             |                                                                                                    |                                        |                              |
| Reprogramming                                                                                             | In case you want to reprogramming ECU, tou                                                                                           | ich "Reprogrammi                       | ing".                        |
| Replacement OF ECU                                                                                        |                                                                                                    |                                        |                              |
| Programming                                                                                               | In case you want to replace ECU, you shou<br>Before replace ECU, ECU data is saved to C<br>After replace ECU, CONSULT writes ECU dat | Step<br>41                             | js.<br>∣data.                |
|                                                                                                    |                                                                                                    |                                        |                              |
| Read/Write<br>Configuration                                                                               | Manual Configuration                                                                                                    | ise you has alread<br>h "Manual Config | y replaced ECU,<br>uration". |
|                                                                                                    | F: 04                                                                                                    |                                        |                              |
|                                                                                                    | Figure 31                                                                                                    |                                        |                              |

42. Select the applicable Type ID:

2015-2017 Murano (including Hybrid):

284L5-5AA2B

2018 Murano:

284L5-5AA2A

**NOTE:** If C-III plus automatically selects the Type ID, there will be no options shown under Type ID and Figure 32 will not display. Skip to step 44.

| Back Home Print Screen                  | Recorded                           |                                   |        |
|-----------------------------------------|------------------------------------|-----------------------------------|--------|
| Configuration                           | selection Config                   | Write Configuration               | 9/11   |
| Select the Type ID listed in FAST (Serv | ice parts catalog) from the follow | ing table, and then touch "Next". |        |
|                                         | Step                               |                                   | TV C   |
|                                         | 42                                 |                                   |        |
| AUTO BACK DOOR                          | ┑╶╷┛                               | ,                                 |        |
|                                         | Type ID                            |                                   | Ζ.     |
|                                         | 284L5-5BC3C                        |                                   |        |
|                                         | 284L5 - 5AA3C                      |                                   |        |
|                                         | 284L5 - 5BC2C                      |                                   |        |
|                                         | 284L5 - 5AA2C                      |                                   | Cancel |
|                                         | 284L5 - 5BC2B                      | Sten                              |        |
|                                         |                                    |                                   | Maut   |

Figure 32

43. Select Next.

### 44. Select OK.

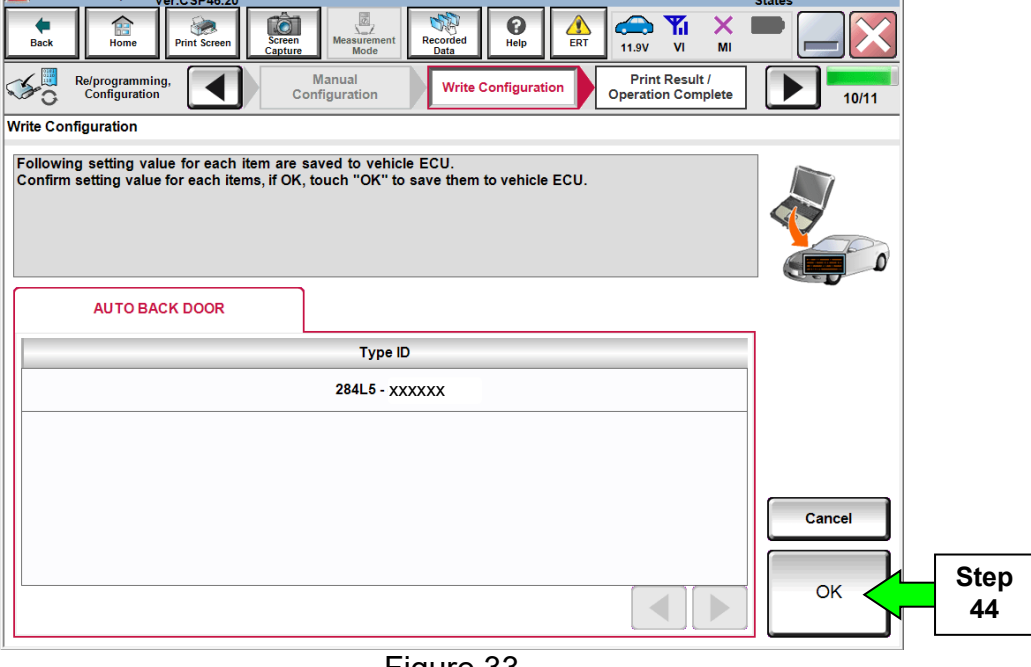

Figure 33

### 45. Select End.

| Ver.C 3F40.20                                                                         |                                             |                                                                                                    |          | States             |      |
|---------------------------------------------------------------------------------------|---------------------------------------------|----------------------------------------------------------------------------------------------------|----------|--------------------|------|
| Back Home Print Screen Canture                                                        | Measurement Recorded                        | Image: Weight of the second second |          |                    |      |
| Re/programming,<br>Configuration Writ                                                 | e Configuration                             | t Result /<br>on Complete                                                                                                    |          | 11/11              |      |
| Print Result / Operation Complete                                                     |                                             |                                                                                                    |          |                    |      |
| Write Configuration has been successful<br>Touch "End" to finish operation, and to be | y completed.<br>ick to Home Screen. Confirn | n each function works co                                                                                                    | rrectly. |                    |      |
|                                                                                       |                                             |                                                                                                    |          |                    |      |
| AUTO BACK DOOR                                                                        |                                             |                                                                                                    |          |                    |      |
|                                                                                       | Type ID                                     |                                                                                                    |          |                    |      |
|                                                                                       | 284L5 - XXXXXX                              |                                                                                                    |          |                    |      |
|                                                                                       |                                             |                                                                                                    |          |                    |      |
|                                                                                       |                                             |                                                                                                    |          | Print              |      |
|                                                                                       |                                             |                                                                                                    |          | Other<br>Operation |      |
|                                                                                       |                                             |                                                                                                    |          |                    | Step |
|                                                                                       |                                             |                                                                                                    |          |                    | 45   |
|                                                                                       | Figure 3                                    | 34                                                                                                    |          |                    |      |

Go to Automatic Back Door Calibration on the next page.

### Automatic Back Door Calibration

**NOTE:** The operating characteristics of automatic back door calibration changes after reprogramming. See page 3 for details.

- 1. Calibrate the automatic back door.
  - a. Open the automatic back door by pressing the request switch (above rear license plate).

**NOTE:** Once the automatic back door is fully open, two long confirmation beeps will sound.

b. Close the automatic back door by pressing the back door switch (located at bottom left of back door).

**NOTE:** The automatic back door can be closed manually instead of using the request switch.

### Liftgate [Automatic Back Door] Position Setting

- 1. Adjust the back door to fully open by performing Liftgate Position Setting.
  - Refer to the Owner's Manual > Section 3 (Pre-Driving checks and adjustments) > LIFTGATE POSITION SETTING.
  - Inform the customer that the back door has been set to the full open position. If they desire a different position, it will have to be reset.
- 2. Verify the automatic back door works properly.

### For 2015 Murano ONLY: Owner's Manual Corrected Pages

Go to pages 28-30 in this bulletin, print them, and then:

- Put them into the customer's Owner's Manual, or
- Give them to the customer and ask the customer to put them into their Owner's Manual.
  - These pages go in the 2015 MURANO OWNER'S MANUAL > Section 3 (Predriving checks and adjustments). They replace pages 3-23, 3-24, and 3-25.

### **CLAIMS INFORMATION**

### Submit a Primary Part (PP) type line claim using the following claims coding:

| DESCRIPTION                                           | PFP         | OP CODE | SYM | DIA | FRT  |
|-------------------------------------------------------|-------------|---------|-----|-----|------|
| Check/Clear DTCs and perform<br>Back Door Calibration | 284G0-5AA1A | BX5RAA  | ZE  | 32  | 0.2* |

\*FRT allows adequate time to access DTC codes and perform back door calibration. No other diagnostic procedures subsequently required. Do NOT claim any Diagnostic Op Codes with this claim.

### On the Same repair line

### If needed:

| DESCRIPTION             | OP CODE | FRT |
|-------------------------|---------|-----|
| Test and Charge Battery | GB18AA  | (1) |

(1) Reference the current Nissan Warranty Flat Rate Manual and use the indicated flat rate time.

### If needed:

| DESCRIPTION             | OP CODE | FRT |
|-------------------------|---------|-----|
| Test and Charge Battery | GB18AA  | (1) |
| Replace Battery         | GB181A  | (1) |

(1) Reference the current Nissan Warranty Flat Rate Manual and use the indicated flat rate time.

### If needed:

| DESCRIPTION                | PFP         | OP CODE | SYM | DIA | FRT  |
|----------------------------|-------------|---------|-----|-----|------|
| Auto Back Door Programming | 284G0-5AA1A | BX5AAA  | ZE  | 32  | 0.4* |

\* FRT allows adequate time to access DTC codes and reprogram. No other diagnostic procedures subsequently required. Do NOT claim any Diagnostic Op Codes with this claim.

### **AMENDMENT HISTORY**

| PUBLISHED DATE   | REFERENCE  | DESCRIPTION                                                                                                    |
|------------------|------------|----------------------------------------------------------------------------------------------------|
| August 17, 2015  | NTB15-073  | Original bulletin published.                                                                                                    |
| October 1, 2015  | NTB15-073a | DTC descriptions on first page revised.                                                                                          |
| March 22, 2016   | NTB15-073b | Changes made throughout.                                                                                                    |
| March 22, 2018   | NTB15-073c | APPLIED VEHICLES section and Table A revised, and steps added to pages 14 and 15.                                                |
| January 29, 2019 | NTB15-073d | ACTION section revised, ABD CU<br>Reprogramming vehicle applicability expanded,<br>and steps and Figures on pages 23-24 revised. |

Ŧ

ous accidents.

children could become involved in seritivate switches or controls, Unattended

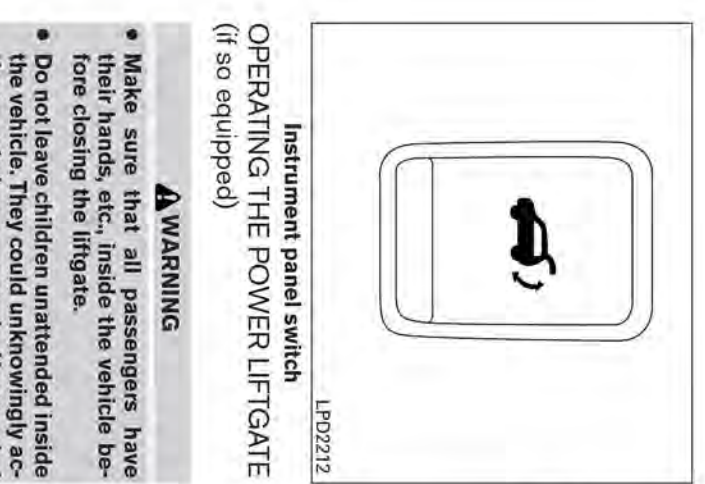

### NOTE:

I

power liftgate will not operate if battery the shift lever must be in P (Park). Also, the voltage is low. To open, close or reverse the power liftgate,

## Power Open:

fully closed position to the fully open position in approximately 5 - 8 seconds. The power open feature can be activated by the switch on the A chime sounds to indicate the power open glove box switch and the liftgate request switch Intelligent Key, the instrument panel switch, the The power liftgate automatically moves from the

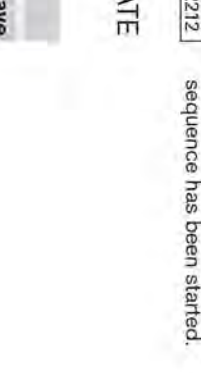

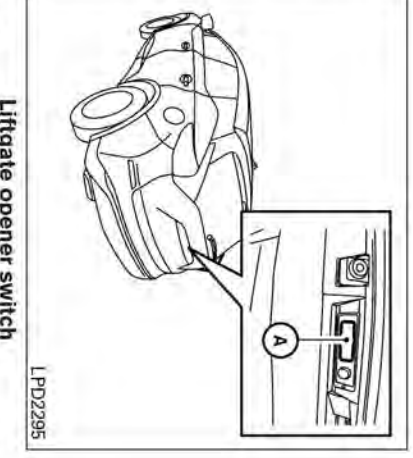

## Liftgate opener switch

.

- Once the liftgate is closed, the vehicle will The liftgate can be opened by the instrument remain in the unlock status. The liftgate will individually unlock and open Intelligent Key even if the vehicle is locked panel switch, liftgate request switch and the
- The Intelligent Key button must be held for
- 1 second before the liftgate opens.
- The liftgate must be unlocked to open it with the liftgate opener switch (A)

A warning chime will sound if the shift lever is moved out of P (Park) during a power open operation.

## Pre-driving checks and adjustments 3-23

I I

## Power Close:

I I I Т

liftgate to its primary latch position. Power close tion, the cinching motor engages and pulls the started. indicate the power close sequence has been liftgate opener switch (A). A chime sounds to the Intelligent Key, the instrument panel and the close teature can be activated by the switch on takes approximately 7 - 10 seconds. The power When the liftgate reaches the secondary posifully open position to the secondary position The power liftgate automatically moves from the

- . If the liftgate opener switch (A) is activated the latch. cinching motor will disengage and release while the cinching motor is engaged, the
- The Intelligent Key button must be held for second before the liftgate closes.

sa time. A chime will sound to announce the reverpower open or power close if the Intelligent Key liftgate opener switch (A) is pushed a second gent Key, instrument panel, liftgate switch or the power liftgate will reverse direction if the Intellithe liftgate opener switch (A) is pushed. The instrument panel or liftgate switch is pushed or if Reverse: The power liftgate will stop immediately during

# 3-24 Pre-driving checks and adjustments

Auto Reverse: If an obstacle is detected during power open or power close, a warning chime will sound and the liftgate will reverse direction and return to the full liftgate will enter manual mode. detected, the liftgate motion will stop and the open or full close position. If a second obstacle is

tion and return to the full open position. during power close, the liftgate will reverse direcliftgate. If an obstacle is detected by a pinch strip A pinch strip is mounted on each side of the

### NOTE:

the power close function will not operate. If the pinch strip is damaged or removed

### AWARNING

There are some small distances immedi the vehicle before closing the liftgate. cannot be detected. Make sure that al ately before the closed position which passengers have their hands, etc., inside

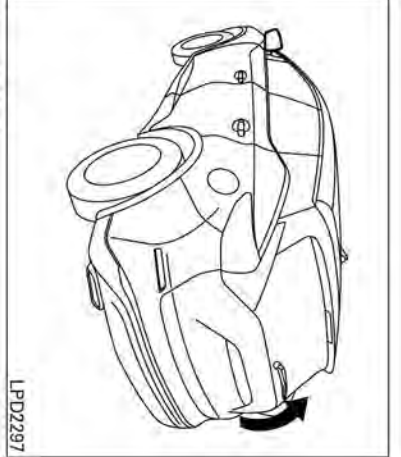

is in the ON position, if multiple obstacles have not be available if the power liftgate main switch may be operated manually. Power operation may If power operation is not available, the liftgate Manual Mode:

will be canceled and the liftgate can be operated during power open or close, the power operation battery voltage is low. the power liftgate opener switch is pushed

been detected in a single power cycle, or

-

opener switch and lift the liftgate. To open the liftgate manually, press the liftgate manually.

÷

I

I

I

1

I

I

ı

Pre-driving checks and adjustments, page 3-25

---¦-

curely. To close, lower and push the liftgate down seI

I I

t

Auto Power Back Door System Battery Power Saving Mode: The vehicle goes into power saving mode when the liftgate is open for a long time (approximately 12 hours). This is to prevent deterioration of the battery. The power saving mode automatically cuts the power supply of the power liftgate door.

When the power to the liftgate is cut off, the manual mode must be performed. After the manual mode is performed, the power liftgate function is restored.

### NOTE:

When a battery voltage is lower than approximately 11V, the power back door may not operate after automatic return.

Pre-driving checks and adjustments 3-25 4 -I I

I.

\_ \_ \_

I.

L

I

I